## Anleitung zur Anmeldung bei Moodle (Schüler/innen/Eltern) Stand: 16.03.2020 (KR/LE)

Verwenden Sie in ihrem Internetbrowser die Adresse

## www.jjgym-kalkar.de

| LOGINEO | Neuigkeiten | Impressum            | Anmelden |
|---------|-------------|----------------------|----------|
|         | Jan-Joe     | est-Gymnasium Kalkar |          |
|         |             | Neuigkeiten          | 55       |
|         |             | Termine              | 50       |
| 1       |             |                      |          |

In der linken, oberen Ecke klicken Sie auf Logineo.

## Im dann erscheinenden Menü

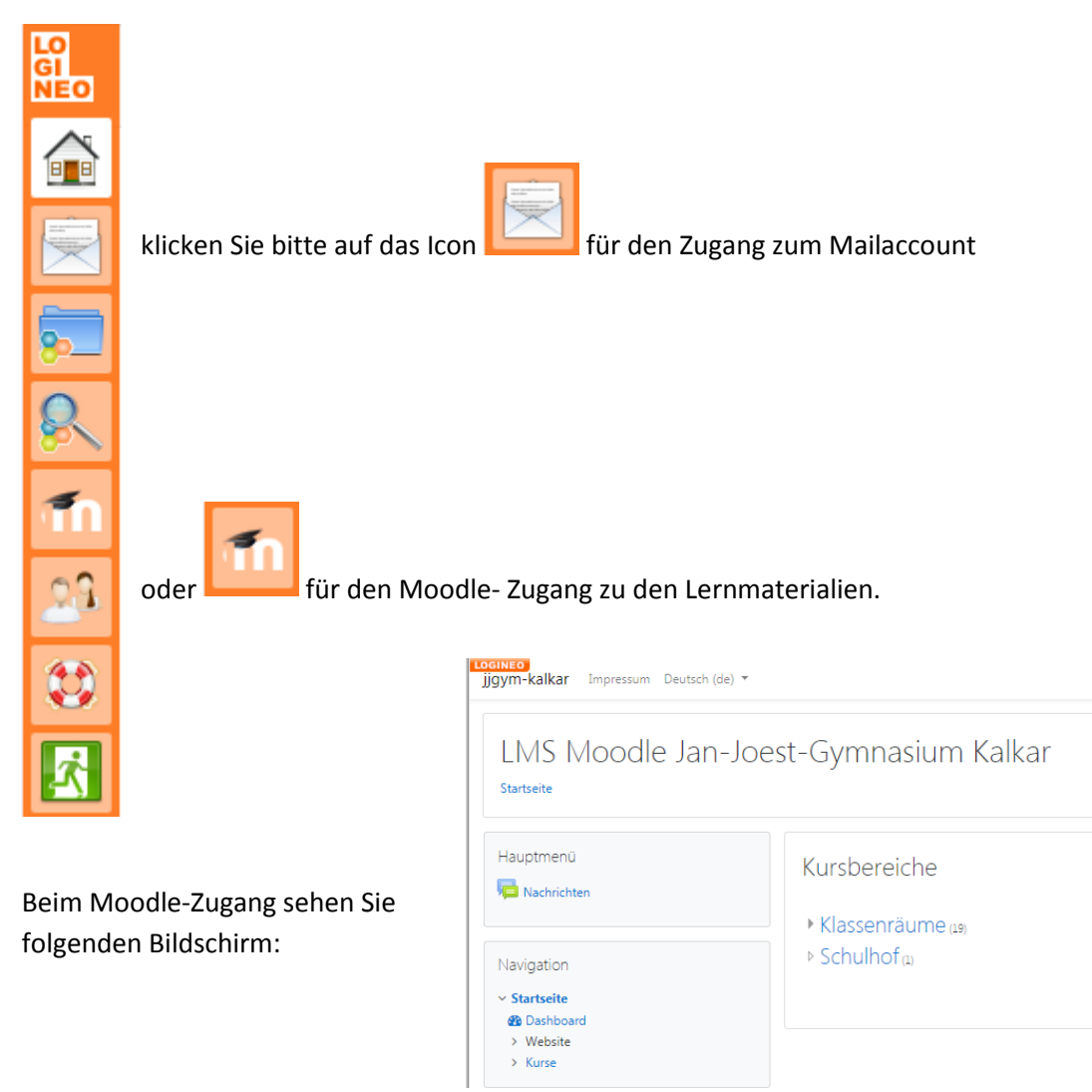

Wählen Sie "Klassenräume" aus.

Es öffnet sich eine lange Liste, in der nach den Namen der Lehrer/innen alle Klassen aufgelistet sind.

Wählen Sie die Klasse ihres Kindes aus.

Im Browser erscheint folgende Ansicht:

| r/in)        |
|--------------|
|              |
| Einschreiben |
|              |
|              |
| Finschreiben |
|              |

Geben Sie nun bei "Selbsteinschreibung Teilnehmer/in" den Ihnen mitgeteilten Einschreibeschlüssel ein.

| Nun sehen Sie eine Liste der unterrichteten Fächer.<br>Dort stellen die Fachlehrer/innen zu bearbeitende Inhalte für Ihr<br>Kind ein. | ankündigungen  🔁 Forum |
|----------------------------------------------------------------------------------------------------|------------------------|
|                                                                                                    | BiCH                   |
|                                                                                                    | Biologie               |
|                                                                                                    | Chemie                 |
|                                                                                                    | Deutsch                |